## USER GUIDE SETTING UP MULTIFACTOR AUTHENTICATION (MFA)

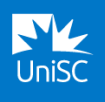

Follow these instructions to complete MFA registration using a computer and a smart phone (recommended). <u>Video instructions are also available</u>.

**STEP 1** – Install the Microsoft Authenticator app.

**STEP 2** – Register for MFA.

## STEP 1 - INSTALL THE MICROSOFT AUTHENTICATOR APP

| FROM GOOGLE PLAY STORE (ANDROID) OR APP STORE (IPHONE) ON YOUR SMART<br>PHONE |                                                                                                    |            |  |  |
|-------------------------------------------------------------------------------|----------------------------------------------------------------------------------------------------|------------|--|--|
|                                                                               | Scan the relevant<br>QR code to<br>download the<br>Microsoft<br>Authenticator app<br>to your smart<br>phone. |            |  |  |
|                                                                               |                                                                                                    |            |  |  |
|                                                                               |                                                                                                    | 国家伝統国家の支援に |  |  |

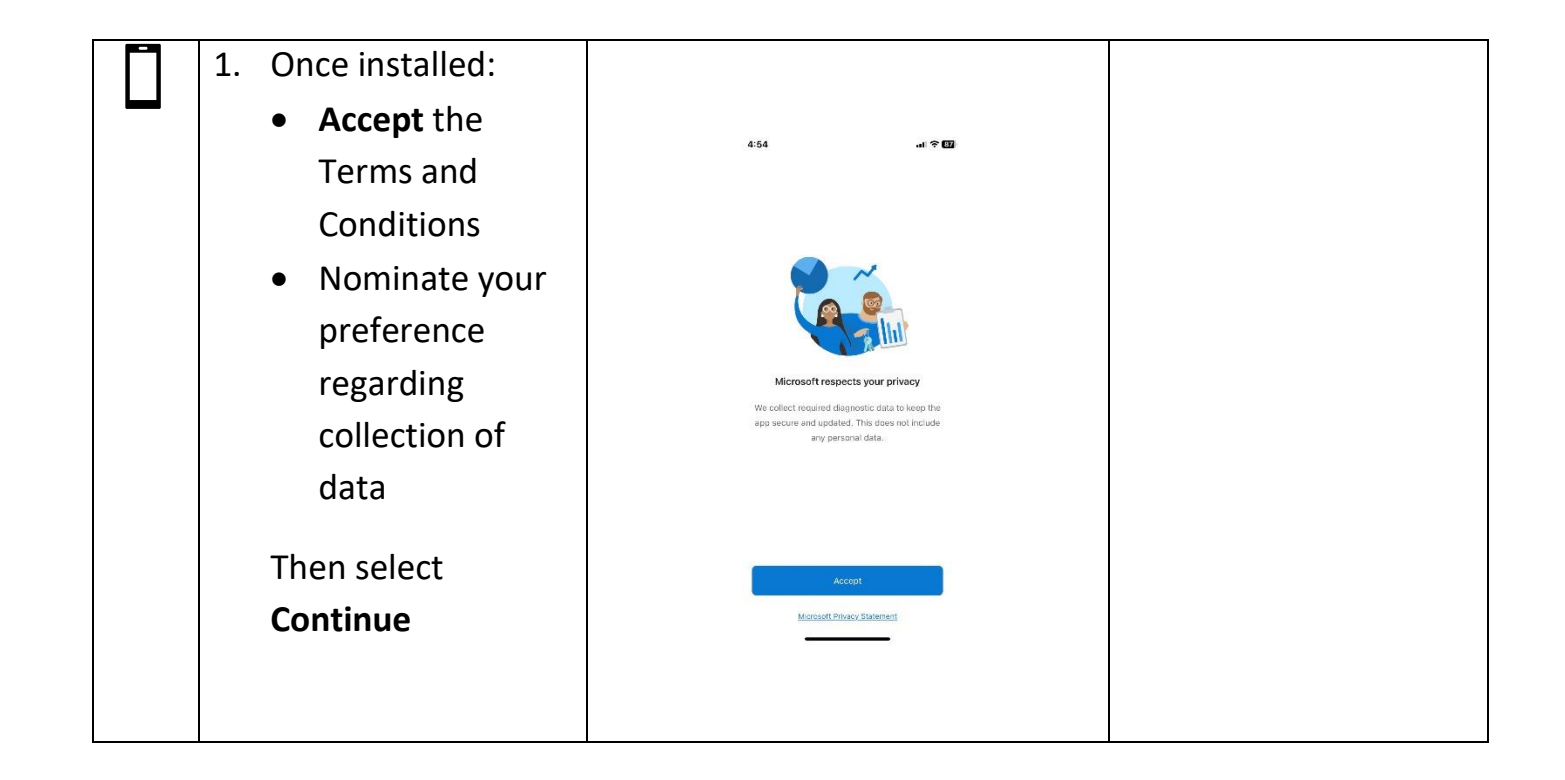

## STEP 2 - REGISTER FOR MFA

| USE A WEB BROWSER TO COMPLETE REGISTRATION |                                                                                                    |                                                                                                    |  |  |
|--------------------------------------------|----------------------------------------------------------------------------------------------------|----------------------------------------------------------------------------------------------------|--|--|
|                                            | <ul> <li>On your laptop or computer:</li> <li>1. Open a browser and go to <u>aka.ms/mfasetup</u>.</li> <li>2. Enter your UniSC username and password.</li> </ul> | Sign in<br>Passand                                                                                                    |  |  |
|                                            | 3. Click Next.                                                                                                    | More information required   Your organisation needs more information to keep your account secure   You have 8 days until this is required.   Use a different account   Learn more |  |  |

| <ul> <li>4. On the 'Keep your account secure' screen, select Next.</li> <li>5. On the 'Set up your account' screen, select Next</li> </ul>                                                                                                    | Keep your account secure         Your organisation requires you to set up the following methods of proving who you are.         Microsoft Authenticator         Your your phone, install the Microsoft Authenticator sago. Download now:         May up than the Microsoft Authenticator ago on your device. choose "Neat".         Its ure to use a different authenticator ago         Very ure to use a different authenticator ago         Neat to use a different authenticator ago         Very ure requires your to set up the following methods of proving who you are.         Microsoft Authenticator         Very urganisation requires you to set up the following methods of proving who you are.         Microsoft Authenticator         Your organisation requires you to set up the following methods of proving who you are.         Microsoft Authenticator         Your organisation requires you to set up the following methods of proving who you are.         Microsoft Authenticator         Your organisation requires you to set up the following methods of proving who you are.         Microsoft Authenticator         Your organisation requires you to set up the following methods of proving who you are.         Microsoft Authenticator.         Your organisation requires you to set up the following methods of proving who you are.         Microsoft Authenticators.         Microsoft Authenticator.         Microsoft Authentic |
|----------------------------------------------------------------------------------------------------|----------------------------------------------------------------------------------------------------|
| <ul> <li>On your mobile phone:</li> <li>6. Using your phone, open the Microsoft<br/>Authenticator app and select Scan a QR<br/>Code.</li> <li>If you have previously used the app,<br/>you may need to tap the Plus icon, then<br/>Work or School account, then Scan a<br/>QR Code.</li> <li>Note: Allow the app to use the camera<br/>if prompted. You can change this<br/>setting later if desired.</li> </ul> | Figure of mind for your digital life         Secure your accounts with multi-tactor authentication.         Sign in with Microsoft         Add work or school account         Sign a QR code         You can get a QR code from your organization account provider, such as Microsoft, Google, or Facebook                                                                                                    |
| Use the Microsoft Authenticator app on<br>your phone to scan the QR code on YOUR<br>screen.                                                                                                    | <section-header></section-header>                                                                                                    |
| <ul> <li>On your laptop or computer:</li> <li>7. You will be prompted to test the Microsoft Authenticator app.</li> <li>Retrieve the number displayed on your screen.</li> </ul>                                                                                                    | Keep your account secure         Your organisation requires you to set up the following methods of proving who you are.         Microsoft Authenticator         Let's try it out         Approve the notification we're sending to your app by entering the number shown below.         25                                                                                                    |

| <ul> <li>On your mobile phone:</li> <li>8. Enter the number into your Microsoft<br/>Authenticator app.</li> <li>If you have biometrics set for your<br/>phone, you may need to pass the<br/>prompt as normal.</li> </ul>                                                                                                    | A ( ♥ CD<br>Authenticator Q ↓<br>Are you trying to sign in?<br>Unwandy of the Surahie Chart<br>Dier in Authoriter about the sign in<br>Part 1<br>No. It's not me Ves<br>1 2 4<br>1 2 4<br>1 2 5<br>1 2 4<br>1 2 5<br>1 2 4<br>1 2 5<br>1 2 4<br>1 2 5<br>1 2 4<br>1 2 5<br>1 2 5<br>1 |
|----------------------------------------------------------------------------------------------------|----------------------------------------------------------------------------------------------------|
| On your laptop or computer:<br>9. Once entered, the Microsoft<br>Authenticator will check and then<br>provide a notification that the<br>authentication was approved.<br>Select Next.                                                                                                    | Keep your account secure         Your organisation requires you to set up the following methods of proving who you are.         Microsoft Authenticator         Image: Comparison of the provided of the provided                                                                                                    |
| <ul> <li>10.You have successfully installed the Microsoft Authenticator app and registered for MFA.</li> <li>To end, select <b>Done</b></li> </ul>                                                                                                    | Keep your account secure         Your organisation requires you to set up the following methods of proving who you are.         Success!         Great job! You have successfully set up your security info. Choose "Done" to continue signing in.         Default sign-in method:                                                                                                    |
| <ul> <li>Queries and support</li> <li>If you have any queries or need support, please contact the Student IT Help Desk - via <u>UniSC Connect</u> or phone +61 7 5459 4455.</li> <li>If you don't have a smart phone or cannot use the app for any other reason, please complete an <u>MFA Exception Request form</u>.</li> </ul> |                                                                                                    |